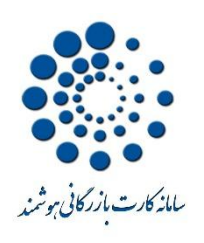

بكبارجه كارت بازرگانی موشمند

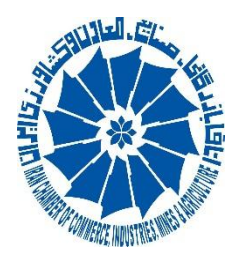

راهنمای استعلام سیستمی از سازمان مالیاتی

۱- اولین گام که پیش نیاز استفاده از استعلام سیستمی مالیات می باشد ، تکمیل بودن فرآیند ثبت نام کد اقتصادی است. متقاضی بایستی پس از ورود به سامانه ی مالیات به آدرس tax.gov.ir ثبت نام خود را تکمیل و به وضعیت ۴۵ برساند. همچنین لازم است بازرگانان حقیقی ، نوع اتحادیه را برابر با "بازرگانان" قرار دهند.

۲– هنگامی که اطلاعات به مالیات ارسال شد و پیغامی مبنی بر " درخواست استعلام گواهی ماده ۱۸۶ با موفقیت برای سازمان امور مالیاتی ارسال شده و در حال بررسی توسط کارشناسان این سازمان می باشد. " نمایش داده شد ، بین ۳ تا ۱۵ روز زمان می برد تا گواهی مالیاتی از سازمان مالیات دریافت شود.

۳-پس از دریافت یکبار گواهی مالیاتی و مشاهده مغایرت در اطلاعات موجود مانند نشانی و غیره یا مشاهده ی پیغام عدم امکان صدور ، امکان ارسال مجدد اطلاعات به مالیات توسط کاربر وجود دارد ، بدین صورت که روی علامت رفرش در مقابل استعلام مالیاتی کلیک کرده و اطلاعات به صورت یک درخواست جدید ارسال می شود، ، به همین علت، رعایت این نکته الزامی می باشد که کاربر اتاق ، تنها زمانی که نیاز به ارسال مجدد اطلاعات می باشد از دکمه ی رفرش استفاده نماید.

۴– تا زمان دریافت گواهی مالیاتی در پیش نویس متقاضی ، امکان تایید نهایی وجود ندارد . درواقع زمانی که فر آیند دریافت استعلام گواهی مالیاتی به طور کامل به پایان رسید ، متقاضی می تواند پرونده را تایید نهایی کند و به اتاق ارسال نماید.

۵- هنگامی که شخص در سایت کد اقتصادی ، حوزه مالیاتی را اشتباه وارد نموده باشد پیغام : "بنابر نظر سازمان امور مالیاتی ، حوزه مالیاتی مربوطه تغییر یافته و یا کاربر تعریف شده ندارد، مناسب است برای اصلاح یا تکمیل درخواست به سامانه tax.gov مراجعه فرمایید. " نمایش داده می شود. که بایستی پس از رفع خطا ، به مرحله ی فرم های گواهی در پیش نویس متقاضی مراجعه و روی دکمه ی استعلام مجدد کلیک نماید تا مجددا اطلاعات اصلاح شده و به حوزه مالیاتی مربوطه تغییر یافته و یا کاربر تعریف شده ندارد. مناسب است برای اصلاح یا تکمیل درخواست به سامانه tax.gov مراجعه فرمایید. " نمایش داده می شود. که بایستی پس از رفع خطا ، به مرحله ی فرم های گواهی در پیش نویس متقاضی مراجعه و روی دکمه ی استعلام مجدد کلیک نماید تا مجددا اطلاعات اصلاح شده و به حوزه مالیاتی مربوطه ارسال گردد.

۶-در صورتی که ارسال فرم دال به سامانه مالیات با مشکل مواجه شده باشد ، پیغام "لطفا نسبت به تکمیل پیوست مدارک ، اقدام فرمایید" نمایش داده می شود که باید برای رفع مسئله ، فرم دال مجددا ارسال و به مرحله ی اول رفته ، روی دکمه مرحله ی بعد کلیک شود. ۲- فایل گواهی مالیاتی با همین نام در قسمت پیوست مدارک قابل مشاهده می باشد ، برای مشاهده ی گواهی مالیاتی ازمرور گر
Mozilla firefox استفاده نمایید.

۸- در قسمت مشخصات کامل متقاضی (فول ویو) در کارتابل اتاق، با کلیک بر روی آیکن " نمایش اطلاعات مالیات" ، میتوان مبالغ قطعی و تشخیص محاسبه شده ی دریافتی از مالیات را مشاهده نمود.

|   |                         |                   |                                 | /۸۹(صدور)      | کنونی کارت - ۹۲/۰۱/۲۷ (تمدید) <b>فرآیند جارې(تمدید)</b> س - ۱۰۲/۰۲                                                                                                    |
|---|-------------------------|-------------------|---------------------------------|----------------|----------------------------------------------------------------------------------------------------|
| e | , <mark>°</mark> 060E   | بران              |                                 |                |                                                                                                    |
| r | 1174 1704 (. 4/27) to 5 |                   | dent and the barrier of Meaning |                | يجه استعلام ها                                                                                                    |
| U | שט שפג נוזיזישרוואוי    |                   | Part of the local               | Webpage Dialog | استعلام مالیاتی :                                                                                                    |
|   |                         | -1.1 1            | 21                              |                | سازمان ثبت احوال :                                                                                                    |
|   |                         | قرع مايات<br>قطعي | بینغ<br>۴۰۰۰۰۰۰ ریال            | 1121           | استعلام از گمرک ج ۱،۱ :                                                                                                    |
|   |                         | ئىلىتى            | ۴۰۰٬۰۰۰ ویال                    | 1242           | اعلام به گمرک ج.۱.۱ :                                                                                                    |
|   | J                       |                   |                                 |                | شخصان کارت<br>شماره کارت :<br>شماره عمومت :<br>تاریخ صدور : (۲۰/۲۰/۹۲<br>تاریخ انقضا، : ۲۲/۲۰/۲۲<br>سازمان ارداعی : سازمان ارداعی : سازمان منعق، مع                     |
|   |                         |                   |                                 |                | شعمان شرکت<br>شاهمان شرکت :<br>شناسه علی :<br>نوع مالکت : خصوصی<br>سرمایه قت شده :<br>محل ثبت : <b>توران</b><br>کد اقصادی :<br>شهر : <b>توران</b><br>شهر : <b>توران</b> |
|   |                         |                   |                                 |                | شخصات دارنده کارت                                                                                                    |
|   |                         | 0                 |                                 |                | -                                                                                                    |

همچنین این اطلاعات در مرحله ی تایید مالی نیز قابل مشاهده می باشد

۷- گواهی مالیاتی در دو حالت مختلف نمایش داده می شود ، در حالتی که صدور کارت بازرگانی بلامانع است، گواهی به شکل

ذیل می باشد:

|             | باره:<br>یخ: ۱۳۹۵/۰۵/۳۱<br>باره پیگیری : | شد<br>تار<br>شد           | <mark>مستقیم</mark><br>دی | <mark>ون مالياتها د</mark><br>ر اصلاحات بع | یع ماده ۱۸۶ قان<br>سفند ماه 1366 و | گ <mark>واهد موضو</mark><br>مصوب ان |                                   | مراجع میں اور میں اور میں اور میں میں اور میں میں اور میں میں اور میں میں اور میں میں اور میں میں میں میں میں م<br>میں اور میں میں اور میں میں اور میں میں اور میں میں اور میں میں اور میں میں اور میں میں اور میں میں میں میں میں |
|-------------|------------------------------------------|---------------------------|---------------------------|--------------------------------------------|------------------------------------|-------------------------------------|-----------------------------------|----------------------------------------------------------------------------------------------------|
|             | واحد مالیاتی                             | نروه مالیاته ۴۶۴۶۱        | \$ 4848                   | مور مالی <mark>ات</mark> ی                 | اداره ا                            |                                     | تهران ا <mark>ستان - جنو</mark> ب | ادارہ ک <mark>ل</mark> امور مالیاتی                                                                                                    |
| 4           | شماره پرونده                             | ئىم <mark>ارە پستى</mark> | 5                         |                                            | تلفن                               |                                     |                                   | نشانی شهرری                                                                                                    |
|             | مصات ذیل:                                | مربوط به مودی با مش       | 1890/+0/22                | 2                                          | مورځ                               |                                     |                                   | اتاق بازرگانی ایران<br>بازگشت به نامه شماره                                                                                                    |
|             |                                          |                           |                           |                                            |                                    |                                     |                                   | شماره اقتصادی مؤدی:                                                                                                    |
| شناسه ملی   | محل تیت<br>تهران                         | اریج تبت<br>۱۳۸۳/۰۳/۲۶    | ;                         | شماره تبت                                  | ص حفوقی                            | نوع شخا<br>2                        | نوع فعاليت                        | نام شخص حفوقی                                                                                                    |
|             |                                          |                           |                           |                                            |                                    |                                     |                                   |                                                                                                    |
|             | شماره پستی                               |                           |                           | تلفن                                       |                                    |                                     |                                   | نشانی                                                                                                    |
| ر موریا شد. | سه ماه اد تاریخ صدو                      | ت اعتبار این گواهی        | ديده است. مد              | ن صادر گر                                  | ان گانہ ابر ا                      | ار ابه <mark>به</mark> اتاق ب       | اهي صر فا به منظور                | اب. گە                                                                                                    |
| ر دری پر    | رئيس گروه حسابرس                         |                           |                           |                                            |                                    |                                     |                                   | یں ہے۔<br>حسابرس ارشد مالیاتی                                                                                                    |
|             | 2                                        |                           |                           |                                            |                                    |                                     |                                   |                                                                                                    |
|             | mon                                      |                           |                           |                                            |                                    | C-12 - 14                           | ]                                 | -                                                                                                    |
|             |                                          |                           |                           |                                            |                                    | <u>مری</u>                          |                                   |                                                                                                    |
|             |                                          |                           |                           |                                            |                                    |                                     |                                   |                                                                                                    |
|             |                                          |                           |                           |                                            |                                    |                                     |                                   |                                                                                                    |
|             |                                          |                           |                           |                                            |                                    |                                     |                                   |                                                                                                    |
|             |                                          |                           |                           |                                            |                                    |                                     |                                   |                                                                                                    |
|             |                                          |                           |                           |                                            |                                    |                                     |                                   |                                                                                                    |
|             |                                          |                           |                           |                                            |                                    |                                     |                                   |                                                                                                    |
|             |                                          |                           |                           |                                            |                                    |                                     |                                   |                                                                                                    |
|             |                                          |                           |                           |                                            |                                    |                                     |                                   |                                                                                                    |
|             |                                          |                           |                           |                                            |                                    |                                     |                                   |                                                                                                    |
|             |                                          |                           |                           |                                            |                                    |                                     |                                   |                                                                                                    |
|             |                                          |                           |                           |                                            |                                    |                                     |                                   |                                                                                                    |
|             |                                          |                           |                           |                                            |                                    |                                     |                                   |                                                                                                    |
|             |                                          |                           |                           |                                            |                                    |                                     |                                   |                                                                                                    |
|             |                                          |                           |                           |                                            |                                    |                                     |                                   |                                                                                                    |
|             |                                          |                           |                           |                                            |                                    |                                     |                                   |                                                                                                    |
|             |                                          |                           |                           |                                            |                                    |                                     |                                   |                                                                                                    |
|             |                                          |                           |                           |                                            |                                    |                                     |                                   |                                                                                                    |
|             |                                          |                           |                           |                                            |                                    |                                     |                                   |                                                                                                    |
|             |                                          |                           |                           |                                            |                                    |                                     |                                   |                                                                                                    |

و در حالت دیگر با درج عبارت عدم امکان صدور در بالای صفحه ، نشان می دهد که امکان صدور کارت بازرگانی برای متقاضی وجود ندارد و کاربر می تواند از طریق دکمه رفرش ، اطلاعات را مجددا به سازمان مالیاتی ارسال و مراتب را به متقاضی اطلاع دهد و یا پرونده را جهت پیگیری به بازرگان عودت دهد.

|           | ۲۱/               | شمارہ:<br>حدی تاریخ: ۰۶/۱۳۹۵<br>شمارہ پیگیری : | 1366 و امىلامات ب                      | ن مالیاتهای مستقیم مصوب استند ماه<br>                                 | نور گواهي موضوع ماده 186 قانوز                                  | فرم <mark>عدم امکان</mark> صد |                                   |
|-----------|-------------------|------------------------------------------------|----------------------------------------|-----------------------------------------------------------------------|-----------------------------------------------------------------|-------------------------------|-----------------------------------|
| 10.00     | واحد مالياتي      | 49117                                          | گروہ مالیاتی                           | اداره امور مالیاتی ۴۹۱۲                                               |                                                                 | البرز                         | ادارہ کل امور مالیاتی             |
| 1000      | سمارہ یروندہ      |                                                | شمارہ یستی                             | ئلىن                                                                  | و از الانور سابلو الد:                                          | 1.00                          | نشانی                             |
| 1         | !.                |                                                | .t = t.                                |                                                                       | t = 1 1=                                                        | ]                             | شماره اقتصادی مؤدی<br>در در دو رو |
| شماره منی | محن صدور          | سمارة ستاستامه                                 | مص بوید<br>ک ح                         | -                                                                     | יונים ש                                                         | ىم پدر                        | نام و. نام حانوادهی               |
|           | تىرى ھەر مەرى     |                                                | riêr.                                  |                                                                       |                                                                 |                               | سیسی<br>۱۸۱                       |
|           | سماره پسنی        |                                                | سن                                     |                                                                       |                                                                 |                               | فلنكفئ                            |
|           |                   |                                                |                                        |                                                                       |                                                                 |                               |                                   |
|           | 1.41              | نکور وجود ندارد.<br>سه ماه از تاریخ صده        | ، باتکی به مودی مد<br>صاحت ار ادن گواه | لیاتی امکان ارانه خدمات مجوز های<br>۱۰۰۰ ماند اند میاد. کردده است. مد | نابراین از نظر این اداره امور ما<br>فاره منظمر اراره رواتات ران | ابت گماه                      |                                   |
|           | ر می باسد.        | ، سه ماه از تاریخ تصل                          | ے انھیاں این میں سی                    | رکالی ایران صادر دربیده است سا                                        | שעט יי משפע ועיי יי ייט יעי                                     | این مواضی ـ                   |                                   |
| باتى      | لروہ حسابر سی مال | رئيس گ                                         |                                        |                                                                       |                                                                 | 20                            | حسابرس ارسّد مالياتے              |
|           | 11-1              | $\sim$                                         |                                        |                                                                       | يريـــنت                                                        |                               | $\bigcirc$                        |
|           | 14-+-             |                                                |                                        |                                                                       |                                                                 |                               |                                   |
|           |                   |                                                |                                        |                                                                       |                                                                 |                               |                                   |
|           |                   |                                                |                                        |                                                                       |                                                                 |                               |                                   |
|           |                   |                                                |                                        |                                                                       |                                                                 |                               |                                   |
|           |                   |                                                |                                        |                                                                       |                                                                 |                               |                                   |
|           |                   |                                                |                                        |                                                                       |                                                                 |                               |                                   |
|           |                   |                                                |                                        |                                                                       |                                                                 |                               |                                   |
|           |                   |                                                |                                        |                                                                       |                                                                 |                               |                                   |
|           |                   |                                                |                                        |                                                                       |                                                                 |                               |                                   |
|           |                   |                                                |                                        |                                                                       |                                                                 |                               |                                   |
|           |                   |                                                |                                        |                                                                       |                                                                 |                               |                                   |
|           |                   |                                                |                                        |                                                                       |                                                                 |                               |                                   |
|           |                   |                                                |                                        |                                                                       |                                                                 |                               |                                   |
|           |                   |                                                |                                        |                                                                       |                                                                 |                               |                                   |
|           |                   |                                                |                                        |                                                                       |                                                                 |                               |                                   |
|           |                   |                                                |                                        |                                                                       |                                                                 |                               |                                   |
|           |                   |                                                |                                        |                                                                       |                                                                 |                               |                                   |
|           |                   |                                                |                                        |                                                                       |                                                                 |                               |                                   |